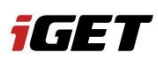

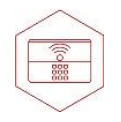

# M4 NEWSLETTER

## Jak nastavit notifikace na systému Android

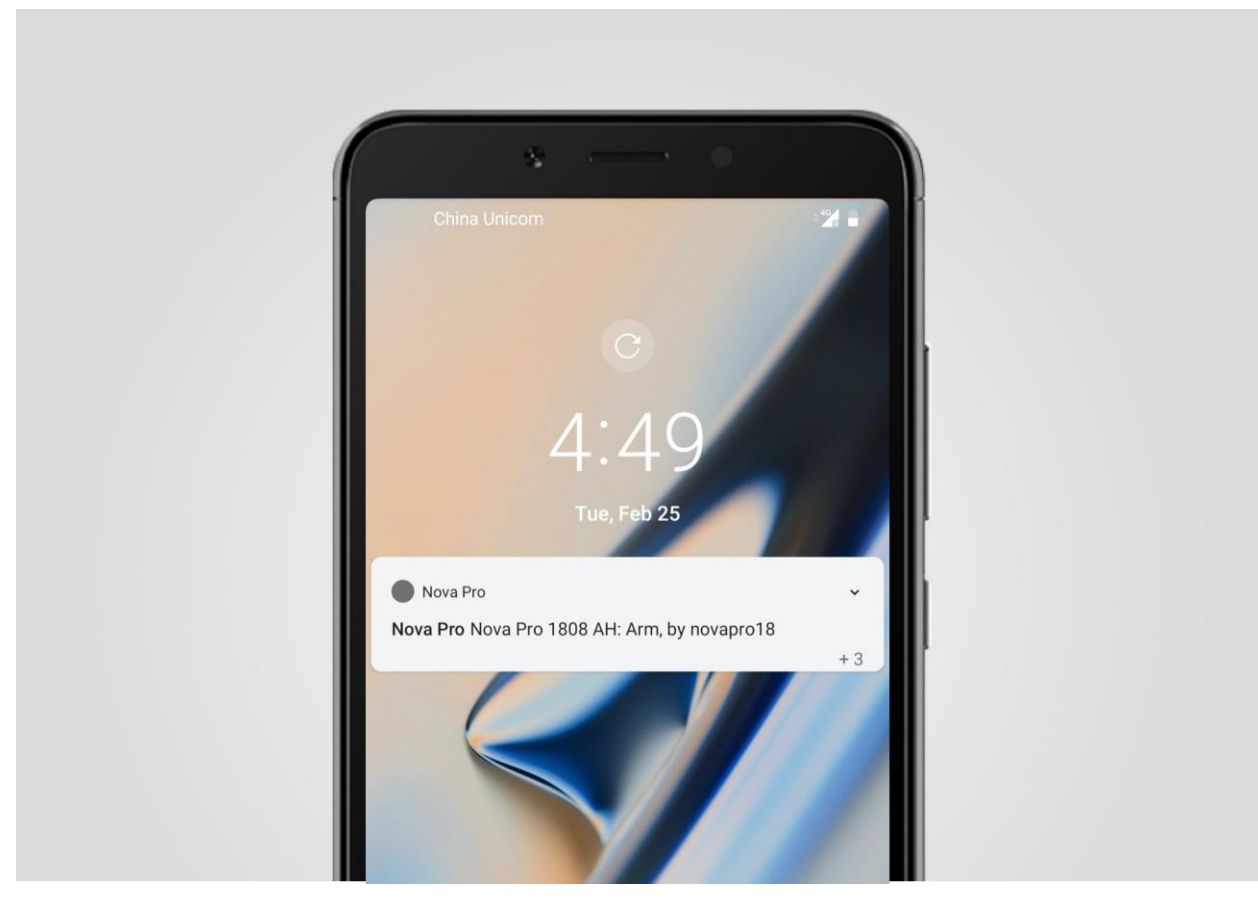

iGET Alarm M4 je bezdrátový systém alarmu, který pomáhá chránit a varovat před vniknutím do objektu, požáry a povodněmi. Zároveň umožňuje uživatelům ovládat elektrická zařízení přímo z mobilní aplikace. Systém okamžitě reaguje na hrozby a informuje vás o všech incidentech.

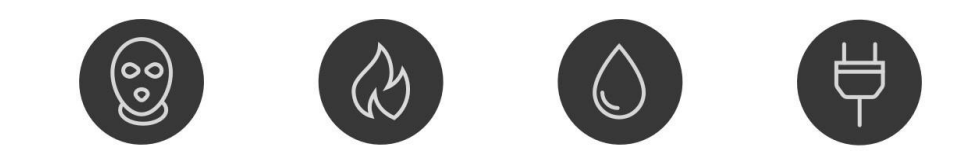

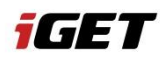

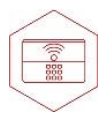

### iGET Alarm M4 oznámení alarmů a událostí

iGET Alarm M4 používá 3 různé typy oznámení, kterémi informuje uživatele:

- **SOS** je oznámení zobrazované při vniknutí, požáru nebo povodni.
- Status\_message je oznámení zobrazované při změně stavu systému a aktivovaném/deaktivovaném režimu doma.
- System\_Message je oznámení zobrazované při zjištění nízkého stavu baterie v zařízení nebo v případě odpojení sítového napájení případně obnovení síťového napájení.

iGET Alarm M4 tento system informuje uživatele o všech typech oznámen použitím dvou metod: Zobrazením notifikace (oznámení), SMS.

#### iGET Alarm M4 zobrazení notifikace, funkčnost

Aby bylo možné doručovat notifikaci o událostech do mobilních aplikací, iGET M4 používá službu Firebase Cloud Messaging (FCM) společnosti Google a naše proprietární softwarové řešení. Na některých zařízeních Android nemusí FCM fungovat správně. Aplikace iGET M4 zvyšuje spolehlivost doručování zobrazovaní zpráv notifikací ale zvyšuje spotřebu baterie mobilního telefonu.

#### Jak nastavit notifikace aplikace iGET M4 na systému Android

Pro spolehlivější doručování notifikací povolte funkce iGET M4 Služby – vstupte do nastavení aplikace( klepnutím na tři horizontální čárky v levém horním rohu a vyberte položku Nastavení aplikace) a aktivujte funkce **Připojení na pozadí** a **Ponechat spuštěnou Službu**.

Povolením funkce **Připojení na pozadí**, bude aplikace iGET M4 kontrolovat průběžně doručení notifikace pomocí Cloudového připojení. V případě, že se nedoručí jedna nebo vice notifikací, z jakéhokoliv důvodu, do aplikace iGET M4, tak pomocí iGET M4 služby bude znovu zobrazena.

Zařízení systému Android a povolenou funkcí režimu šetření baterie (DuraSpeed, Power saving a pod.) mohou blokovat zobrazení notifikace. Povolením funkce **Ponechat spuštěné** (WhiteList, Neoptimalizovat využití baterie a pod.) zůstane aplikace v system spuštěna pro zobrazení notifikací aplikace iGET M4.

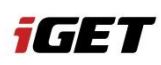

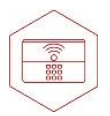

**J** Po povolení této možnosti na chytrých telefonech se systémem Android verze 8.0 a vyšší se panel oznámení aplikace iGET M4 se zobrazí mezi oznámeními.

|                                |                | 1 |
|--------------------------------|----------------|---|
| China Unicom – UNICOM          |                | ٠ |
| Nova Pro                       |                | - |
| 🕞 now 🕷                        |                |   |
| Nova Pro                       |                |   |
| Nova Pro 1808 AH: Disarm, by a | alexnovaproios |   |
| 💬 now 🕷                        |                |   |
| Nova Pro                       |                |   |
| Nova Pro 1808 AH: Home Arm,    | by novapro18   |   |
| now                            |                |   |
| Nova Pro                       |                |   |
| Nova Pro 1808 AH: Disarm, by r | novapro18      |   |
| 🖓 now                          |                |   |
| Nova Pro                       |                |   |
| Nova Pro 1808 AH: Arm, by nov  | apro18         |   |
| (j) 2h                         |                |   |
|                                |                |   |
|                                |                |   |

U smartphonů s Androidem 8.0 a vyšším, existují tři typy doručení oznámení iGET M4: SOS - oznamuje alarmové hlášení,

System\_mesage - zobrazuje hlášení o nízkém stavu baterie, změnu oprávnění uživatele atd. A Status\_message - zobrauje oznámení o změně stavu a aktivovaném/deaktivovaném režimu doma.

Abyste se vyhnuli chybějícím upozorněním, musíte kanálům přiřadit vysokou prioritu.

#### Postup nastavení:

1. Otevřete Nastavení  $\rightarrow$  Aplikace  $\rightarrow$  Informace o aplikaci

2. V sesznamu aplikací vyberte iGET M4 → Nastavení oznámení. Zobrazí se výběr ze tří typů oznámení: sos (alarmové hlášení), status\_message a system\_message.

3. Pro každý typ oznámení nastavte Prioritu oznámení, vyberte Nejvyšší prioritu.

4. Uložte nastavení pomocí tlačítka "Zpět".

Pokud chce, doporučujeme udělit výjmku aplikaci iGEt M4 pro režim **Nerušit**, povolte možnost **Přepsat nastavení Nerušit** (může být též nazvaná **"Ignorovat režim Nerušit"**).

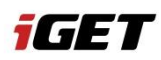

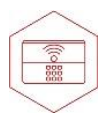

V jakých případech může být blokováno oznámení systémem Android

Povolení těchto možností bohužel nezaručuje doručování Oznámení, protože doručování oznámení v chytrých telefonech Android může být blokováno vestavěnými funkcemi operačního systému. Níže jsou doporučená řešení:

- V nastavení telefonu povolené Oznámení pro apliakci;
- Povolení aplikace iGET M4 pracovat na pozadí (Uzamknout aplikaci proti ukončneí);
- Deaktivoat Režim šetření baterie;
- · Povolit Automatické spuštění aplikace;
- Zůstańte připojení na účtu Google;
- Ujistěte se že, aplikace Google Play Services je aktuální.

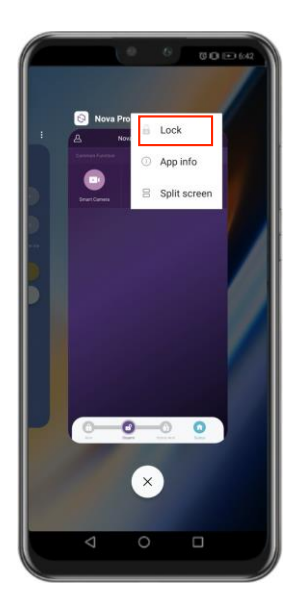

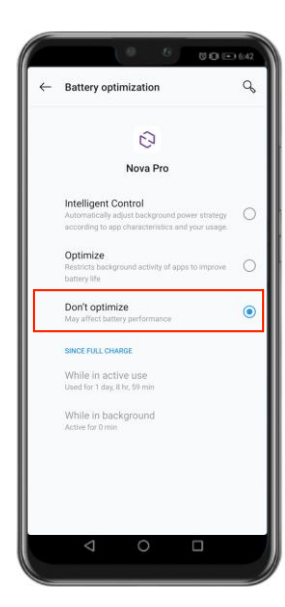

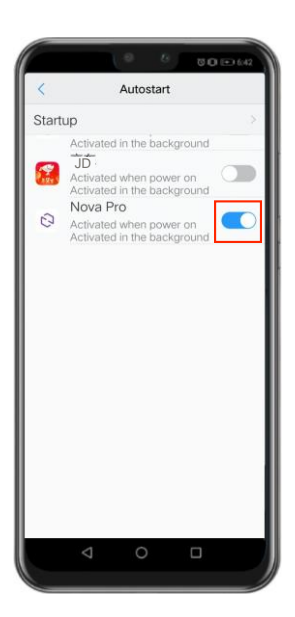